# Product Listing Process BC LIQUORSTORES

**Retail Services - Merchandising Department** 

April 2019 - Version 3.0

**BC Liquor Distribution Branch | Retail Services** 

3383 Gilmore Way, Burnaby, BC V5G 4S1

### **Overview of Product Listing Process**

| Review<br>Buying Cycles                                                                                                    | Review Invitation<br>Specifications                                                                                                    | Register<br>Product                                                                                                    | Create Listing<br>Application +<br>Submit Sample                                                                                                    | Notification Letter<br>from Category<br>Manager                                                                                                    | Submit Product<br>Image and Tasting<br>Notes                                                                                                    |
|----------------------------------------------------------------------------------------------------|----------------------------------------------------------------------------------------------------|----------------------------------------------------------------------------------------------------|----------------------------------------------------------------------------------------------------|----------------------------------------------------------------------------------------------------|----------------------------------------------------------------------------------------------------|
| <ul> <li>Log on to the<br/>Vendor Facing<br/>Website. Under<br/>News &amp;<br/>Information, you<br/>will find the Buying<br/>Cycle Schedules<br/>and current Tender<br/>Invitations.</li> <li>Make note of the<br/>application<br/>deadlines and make<br/>sure to have listing<br/>applications<br/>submitted before<br/>the deadline.</li> </ul> | Under News &<br>Information -> BC<br>LIQUOR STORES<br>INVITATIONS,<br>application details<br>will be posted for<br>each month.<br>• Each invitation will<br>detail application<br>deadline,<br>submission limit,<br>sample deadline,<br>notification date<br>and product launch<br>date.<br>• Please pay<br>attention to any<br>sales quota<br>criteria, product<br>and inventory<br>needs mentioned<br>in the invitation. | <ul> <li>All product applying<br/>for listing status<br/>must first be<br/>registered as a<br/>wholesale product<br/>with the BC Liquor<br/>Distribution Branch.</li> <li>If product is not<br/>already registered,<br/>under PRODUCT<br/>APPLICATIONS,<br/>click on <u>Register a</u><br/>new product for<br/>distribution in<br/><u>British Columbia</u>.<br/>This must be done<br/>at least 3 weeks<br/>prior to the<br/>invitation listing<br/>application<br/>deadline.</li> <li>For any questions<br/>and inquiries, there<br/>is a Registration<br/>Process Guide<br/>under Resources -&gt;<br/>Wholesale Supply<br/>Chain -&gt;<br/>Registration<br/>Process Guide. Or<br/>contact<br/>Idbagentinfo<br/>@bcldb.com.</li> </ul> | <ul> <li>For brand new<br/>products, under<br/>PRODUCT<br/>APPLICATIONS,<br/>click List a<br/>product that<br/>you've submitted a<br/>registration<br/>application for.</li> <li>For a product<br/>already registered<br/>as a wholesale<br/>product with the<br/>LDB click List a<br/>product that is<br/>already registered<br/>with the LDB to<br/>begin the listing<br/>application<br/>process.</li> <li>On the listing<br/>application form,<br/>please make sure<br/>to include a<br/>product image,<br/>tasting notes, and<br/>exchange product<br/>SKU # if applicable.</li> <li>Address product<br/>samples to the<br/>Category Manager<br/>before the sample<br/>submission<br/>deadline:<br/>- 2 samples for<br/>single serve, and<br/>one sample for<br/>multi-pack beer or<br/>refreshment<br/>beverages<br/>- 1 sample bottle<br/>for wine and<br/>spirits</li> </ul> | <ul> <li>Vendor will be<br/>notified of the<br/>Category Manager's<br/>decision by an<br/>email that will be<br/>sent to the email<br/>address provided<br/>on the listing<br/>application. This<br/>email will be send<br/>out around the<br/>Agent Notification<br/>date indicated on<br/>the invitation letter.</li> <li>For product that<br/>has been approved<br/>for a listing, the<br/>vendor will receive<br/>an approval letter<br/>detailing listing<br/>type, launch date,<br/>exit date, store<br/>count or<br/>commitment<br/>quantity.</li> <li>For product that<br/>will not be listed,<br/>the vendor will<br/>receive a decline<br/>letter.</li> </ul> | For approved product<br>listings, please ensure<br>the product is active and<br>proceed to submit a<br>product image and<br>tasting note using the<br>LDB File Transfer Service<br>Please reference PG 9 for<br>details on how to use this<br>service.<br>• Product image files<br>must be named with the<br>SKU number only, at<br>least 300 dpi resolution<br>and min. 800 pixels in<br>height. The image must<br>depict the product only<br>(no accessories), show<br>current label/packaging<br>and have transparent or<br>white background.<br>• Tasting notes should<br>not exceed 50 words<br>for each SKU and are to<br>reference a description<br>of the taste.<br>Please submit tasting<br>notes in an excel<br>spreadsheet containing<br>two columns, one for the<br>SKU # and one for the<br>tasting note. Description<br>must be in proper<br>sentences and sell sheets<br>will not be accepted.<br>• Failure to submit or<br>adhere to the guidelines<br>will affect the<br>presentation of the SKU<br>on the BC Liquor Stores<br>website. |

#### **Product Listing Process at BC Liquor Stores**

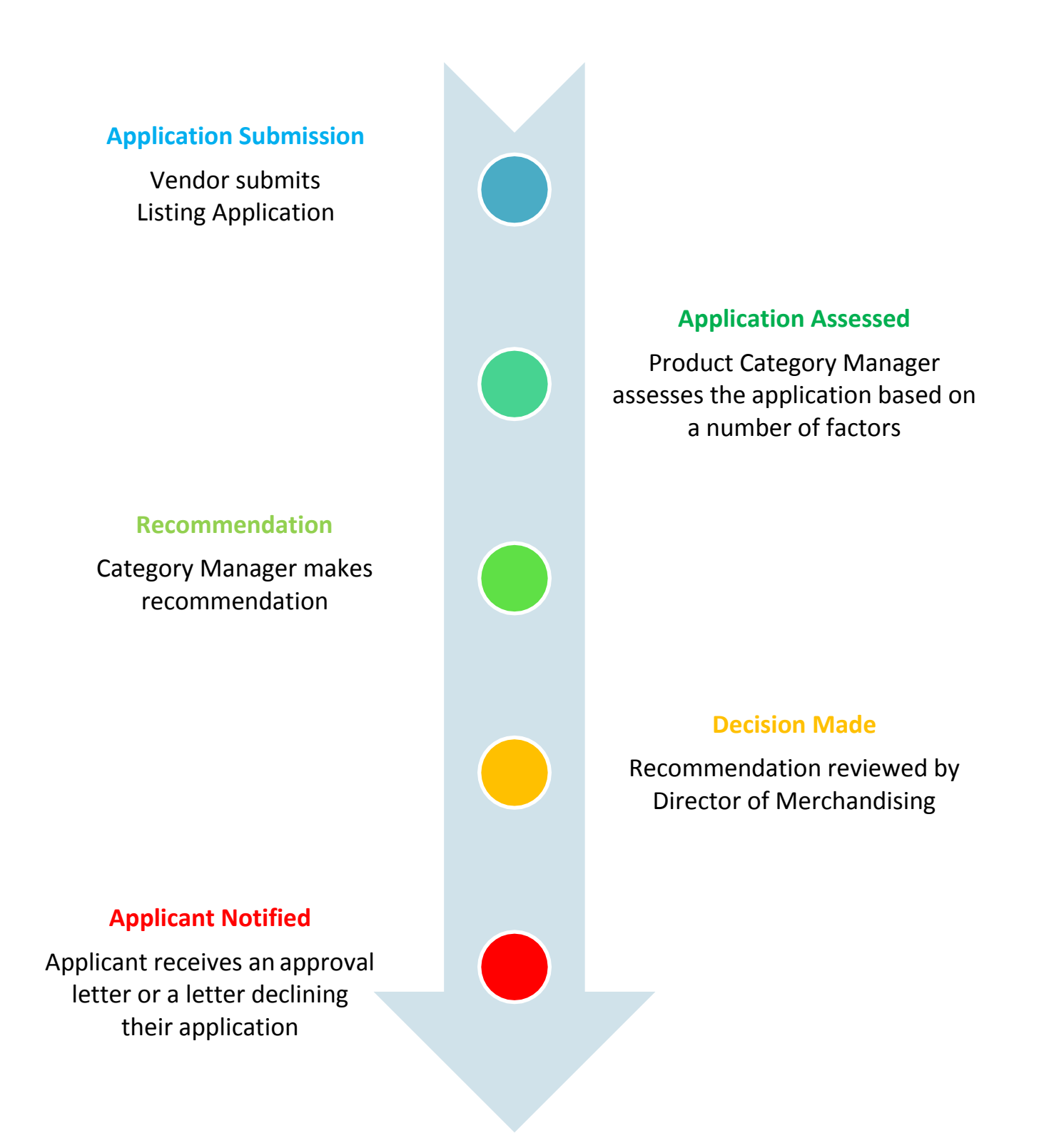

#### **BC Liquor Stores has five Category Managers:**

| Category                   | <b>Category Manager</b> | Contact Details                         |
|----------------------------|-------------------------|-----------------------------------------|
| Spirits & Sake             | Adele Shaw              | Adele.Shaw@bcliquorstores.com           |
|                            |                         | 604-252-8749                            |
| Beer and Refreshment       | Dmitry Batishchev       | Dmitry.Batishchev@bcliquorstores.com    |
| Beverages                  |                         | 604-252-8595                            |
|                            |                         |                                         |
| Wines of Europe,           | Barbara Philip          | Barbara.Philip@bcliquorstores.com       |
| Sparkling and Fortified    |                         | 604-252-8743                            |
| Wines of Canada (VQA),     | Stephen Schiedel        | Stephen.Schiedel@bcliquorstores.com     |
| USA and South America      |                         | 604-252-8747                            |
| Wines of Australia, New    | Kimberley Giesbrecht    | Kimberley.Giesbrecht@bcliquorstores.com |
| Zealand, South Africa, All |                         | 604-252-8717                            |
| Country Wine Casks,        |                         |                                         |
| BIBC and General           |                         |                                         |
| Merchandise                |                         |                                         |

#### During the Listing Application Assessment, the following factors are considered:

- How/whether the product would add value to the selection currently carried in the product category;
- What the current needs are in the category;
- Price point, quality, value, high accolades/ratings or press, trends and market demand;
- Is it a brand new, niche or exciting product, not currently in wholesale, that will attract new customers/drive sales for BC Liquor Stores;
- Packaging and format appropriate for style;
- Whether the product has appropriate marketing support (e.g. limited time offers);
- Reliability of supply and supplier performance;
- Ultimately whether the product will generate good revenue or additional sales in the product category.

### **Step 1: Check Buying Schedule**

• Log on to the Vendor Facing Website. Under News & Information, you will find the Buying Cycle Schedule for the product category of the application. Make note of the application deadline and make sure to have the listing application submitted before the deadline date.

| PRODUCT APPLICATIONS REPORTS NEV | /S & INFORMATION | RESOURCES | PRICING INFORMATION |
|----------------------------------|------------------|-----------|---------------------|
|----------------------------------|------------------|-----------|---------------------|

#### **Current Postings**

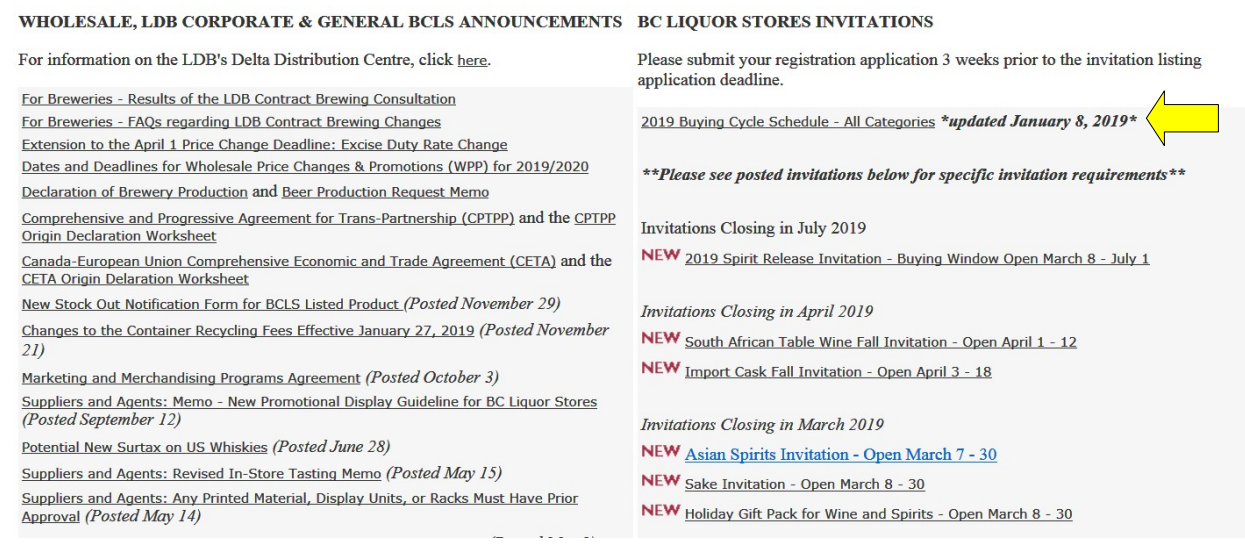

Example of a Buying Cycle Schedule for Wines of Canada (VQA), USA and South America:

| NORTH & SOUTH AMERICA      | Applications<br>Requested  | Targeted Buy<br>(Approval/Decline) | Indicative<br>Launch |
|----------------------------|----------------------------|------------------------------------|----------------------|
| Canada                     |                            |                                    |                      |
| BC VQA - Spring and Summer | January 15 to February 15  | By February 28                     | April                |
| BC VQA - Fall and Winter   | June 15 to July15          | By July 31                         | Septembe             |
| Argentina                  |                            |                                    |                      |
| Fall and Winter            | March 1 to March 30        | By April 30                        | October              |
| Spring and Summer          | November 1 to December 1   | By December 31                     | April                |
| Chile                      |                            |                                    |                      |
| Fall and Winter            | April 1 to May 1           | By May 15                          | October              |
| Spring and Summer          | November 15 to December 15 | By December 31                     | April                |
| USA                        |                            |                                    |                      |
| Fall and Winter            | May 15 to June 15          | By June 30                         | October              |
| Spring and Summer          | December 1 to December 30  | By January 15                      | April                |

### **Step 2: Review Invitation Specifications**

Under News & Information -> BC LIQUOR STORES INVITATIONS, application details will be posted for each month.

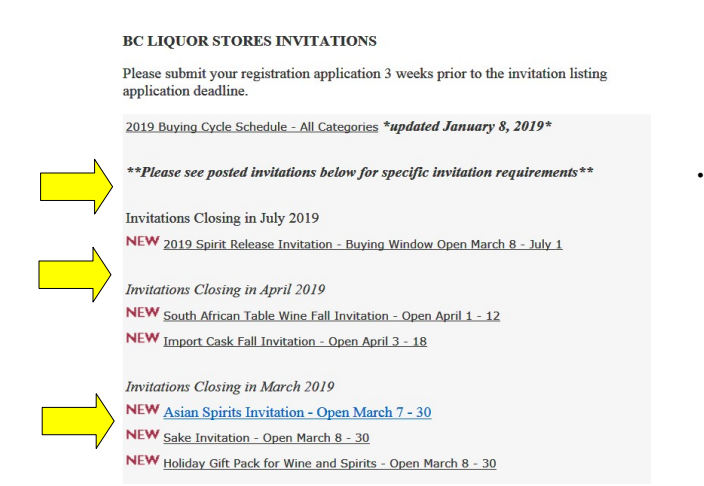

Each invitation will detail application deadline, submission limit, sample deadline, notification date and product launch date. Please pay attention to any sales quota criteria, product and inventory requirements mentioned in the invitation.

Example of a Tender Invitation for Wines of Australia, New Zealand, South Africa, All Country Wine Casks and BIBC:

#### Date: 2019-03-05

#### Invitation Number: 19-4075

| Applications                     | # Submissions | Sample         | Agent           | Launch    |
|----------------------------------|---------------|----------------|-----------------|-----------|
| Accepted                         | Per Supplier  | Deadline       | Notification By | Date      |
| April 1, 2019 –April<br>12, 2019 | 3             | April 12, 2019 | April 26, 2019  | Sept 2019 |

|   | Tender Specifications                                                                                                    |
|---|----------------------------------------------------------------------------------------------------|
| : | Product must be currently registered for sale in BC.<br>A variety of listing types will be considered, including exclusives, of seasonally appropriate table<br>wines in bottle or alternative formats.<br>Submissions for rose, red and white wines from renowned international varietals preferred.<br>A focus on Wholesale costs: \$5.00 – \$20.00 per 750 ml, although more premium products with<br>strong accolades will be considered for the holiday season.<br>Can be new or existing brands, although line extensions must clearly communicate the<br>consumer need in the application.<br>Offerings with a point of difference from the current listed selection should be clearly stated.<br>Packaging must have strong visual appeal and compelling story.<br>Only complete listing applications will be considered: a marketing plan including promotional<br>plans, accolades and success in other markets, invitation #, jpg, dimensions and tasting note<br>Please address finished samples only, labeled with wholesale cost and agent contact<br>information, to: |
|   | Kim Giesbrecht – Category Manager<br>3383 Gilmore Way<br>Burnaby, BC V5G 4S1                                                                                                    |
|   | Tender Terms and Conditions                                                                                                    |
| • | Approval letters will include listing type, launch date and store count with the commitment to a case quantity or time period.<br>Comply with BCLS listing agreement details including wholesale price point, correct vintage, etc.<br>Initial order required in the BCLDB warehouse 2 weeks prior to launch date.<br>BC Liquor Stores reserves the right to reduce or modify quantities or <b>cancel agreement</b> for late<br>arrivals.                                                                                                    |
| : | and communicate any product updates to Merchandising.<br>Stock issues or inventory limitations may result in product delisting.<br>Any excess inventory above the BCLS agreement is the sole responsibility of the supplier/agent.                                                                                                    |

#### **Step 3: Register Product**

- All product applying for listing status **must first be registered as a wholesale product** with the BC Liquor Distribution Branch.
- If product is not already registered, under PRODUCT APPLICATIONS, click on <u>Register a new product for</u> <u>distribution in British Columbia</u>. **This must be done at least 3 weeks prior to the invitation listing application deadline**.

| BRITISH<br>COLUMBIA                                        | LIQUOR<br>DISTRIBUTION<br>BRANCH                                                                                                    |                                                                                                    |
|------------------------------------------------------------|----------------------------------------------------------------------------------------------------|----------------------------------------------------------------------------------------------------|
| 1                                                          | Tue Feb 20, 2018                                                                                                    | PRODUCT APPLICATIONS REPORTS NEWS & INFORMATION RESOURCES PRICING INFORMATION                                                                                                    |
| -                                                          |                                                                                                    | To Do List Search Applications                                                                                                    |
| Produc                                                     | ct Applications                                                                                                    |                                                                                                    |
| The in<br>has re<br>This ar<br>NOTE:<br>produce<br>Ouick I | troduction of the BC<br>sulted in a backlog of<br>ea of the site allows you<br>Please DO NOT regi<br>ct has been sold/list<br>ct in government liquinks | Liquor Stores invitation process has resulted in a significant number of product registr<br>of registration applications. Please submit your registrations three weeks prior to the in<br>ou to manage your registration and/or listing applications for products, i.e., submit, check status<br>ster (submit registration application) for products that are already listed in the system<br>ed in the province in the past or to find out if it was previously listed in the province. A<br>uor stores. To open a new listing application, choose the appropriate 'List' link below. |
|                                                            | Register a new product                                                                                                    | t for distribution in British Columbia                                                                                                    |
|                                                            | List a product that you                                                                                                    | ve submitted a registration application for                                                                                                    |
|                                                            | List a product that is a                                                                                                    | lready registered with the LDB                                                                                                    |
|                                                            | Resume an unsubmitte                                                                                                    | ed application (registration or listing)                                                                                                    |
| •                                                          | <u>Check</u> the status of a s                                                                                                    | submitted registration or listing application                                                                                                    |
| •                                                          | <u>Search</u> for any of your                                                                                                    | applications and/or letters related to the applications                                                                                                    |
| •                                                          | Cancel an application                                                                                                    |                                                                                                    |
| •                                                          | <u>Clone</u> an old applicatio                                                                                                    | n to create a new application                                                                                                    |
|                                                            | Request a change to y                                                                                                    | our submitted application (Please include your application reference number)                                                                                                    |

For any questions and inquiries, there is a Registration Process Guide under Resources -> Wholesale Supply Chain -> Registration Process Guide. Or contact Idbagentinfo@bcldb.com.

#### REGISTRATION PROCESS GUIDE

- BC Agents Representing Import Suppliers
- BC Agents Representing Out-of-Province Suppliers
- BC Manufacturers Wine and Spirits
- BC Beer Manufacturers

#### **Step 4: Create Listing Application and Submit Samples**

- **For** brand **new products**, under PRODUCT APPLICATIONS, click <u>List a product that you've submitted a</u> registration application for.
- For a product already registered as a wholesale product with the LDB< click List a product that is already registered with the LDB to begin the listing application process.
- On the listing application form, please make sure to include a product image, tasting notes, and exchange product SKU # if applicable.
- Address sample to Category Manager before sample submission deadline (2 for single serve products and one sample for multi-packs of beer and refreshment beverages; one bottle sample for wine and spirits).

| BRITISH                                                       | LIQUOR<br>DISTRIBUTION<br>BRANCH                                                                                                    |                                                                                                    | n'                                                                                                    |                                                                                                    | U                                                                                                    |
|---------------------------------------------------------------|----------------------------------------------------------------------------------------------------|----------------------------------------------------------------------------------------------------|----------------------------------------------------------------------------------------------------|----------------------------------------------------------------------------------------------------|----------------------------------------------------------------------------------------------------|
| Ţ                                                             | ue Feb 20, 2018                                                                                                    | PRODUCT APPLICATION                                                                                                    | REPORTS NEWS & INFORMATION                                                                                                    | RESOURCES PRICING INFORMATION                                                                                                    | n<br>Is                                                                                                    |
| Produc                                                        | t Applications                                                                                                    | LIO DO LIST Search A                                                                                                    | pplications                                                                                                    | Ned Logard 723 of                                                                                                    | x 1971 - XX                                                                                                    |
| The int<br>has res<br>This are<br>NOTE:<br>produce<br>Quick L | roduction of the F<br>sulted in a backlos<br>a of the site allows<br>Please DO NOT re<br>t has been sold/li<br>t in government l<br>inks | C Liquor Stores inv<br>g of registration app<br>you to manage your<br>gister (submit regis<br>isted in the province<br>iquor stores. To ope | vitation process has resulted<br>plications. Please submit yo<br>registration and/or listing appli<br>stration application) for pro<br>e in the past or to find out i<br>en a new listing application, | d in a significant number o<br>ur registrations three wee<br>ications for products, i.e., sub<br>ducts that are already listed<br>f it was previously listed in<br>, choose the appropriate 'L | f product registra<br>ks prior to the in<br>mit, check status (<br>ed in the system.<br>the province. A<br>ist' link below. |
| • <u>F</u>                                                    | <u>legister</u> a new prod                                                                                                    | uct for distribution in                                                                                                    | British Columbia                                                                                                    |                                                                                                    |                                                                                                    |
| • [                                                           | <u>ist</u> a product that y                                                                                                    | ou've submitted a reg                                                                                                    | istration application for                                                                                                    |                                                                                                    |                                                                                                    |
| • •                                                           | list a product that is<br>lesume an unsubmi                                                                                              | tted application (registered w                                                                                                    | stration or listing)                                                                                                    | •                                                                                                    |                                                                                                    |
| • (                                                           | Check the status of a                                                                                                    | a submitted registratio                                                                                                    | on or listing application                                                                                                    |                                                                                                    |                                                                                                    |
| • 5                                                           | <u>Search</u> for any of yo                                                                                                    | ur applications and/or                                                                                                    | r letters related to the application                                                                                                    | ions                                                                                                    |                                                                                                    |
| Applica<br>Accep                                              | tions #<br>ted                                                                                                    | Submissions<br>Per Supplier                                                                                                    | Sample<br>Deadline                                                                                                    | Agent<br>Notification <u>By</u>                                                                                                    | Launch<br>Date                                                                                                    |
| ril 1, 201                                                    | 9-April                                                                                                    | 3                                                                                                    | April 12, 2019                                                                                                    | April 26, 2019                                                                                                    | Sept 2019                                                                                                    |

|                                                              | 🖉 BCLDB Vendor Online - Review Application Summary - Internet Explorer |  |                           |  |  |  |  |  |  |  |  |
|--------------------------------------------------------------|------------------------------------------------------------------------|--|---------------------------|--|--|--|--|--|--|--|--|
| LIQUOR<br>DISTRIBUTION<br>BRANCH Registration Application #: |                                                                        |  |                           |  |  |  |  |  |  |  |  |
| Product                                                      | Listing Application                                                    |  |                           |  |  |  |  |  |  |  |  |
|                                                              | Lioung Approvation                                                     |  |                           |  |  |  |  |  |  |  |  |
| Listin                                                       | g Product Detail                                                       |  |                           |  |  |  |  |  |  |  |  |
| Email /                                                      | Email Address for Notifications                                        |  |                           |  |  |  |  |  |  |  |  |
| BCLDB                                                        | BCLDB Supplier No. BCLDB Agent No.                                     |  |                           |  |  |  |  |  |  |  |  |
| Single                                                       | Business No. (SBN)                                                     |  | Single Business No. (SBN) |  |  |  |  |  |  |  |  |
| Supplie                                                      | er Name                                                                |  | Agent Name                |  |  |  |  |  |  |  |  |

On the listing application, please ensure the email address for notifications is correct. This is the email address that all notification letters and emails regarding store allocation will be sent.

12, 2019

#### Step 5: Notification letter from Category Manager

After reviewing the listing application and product samples, the Category Manager will contact the vendor regarding the listing status of the product around the Agent Notification date indicated on the invitation letter.

Vendor will receive an approval letter detailing listing type, launch date, exit date, sales quota, store count and commitment quantity (for one time buys) if product has been approved for listing.

Please make note of the product exit date to manage inventory accordingly as product will be discontinued at BC Liquor Stores on the specified date. The Initial order must be in the BCLDB warehouse 2 weeks prior to the launch date. BC Liquor Stores reserves the right to modify quantities or cancel agreements for late arrivals.

Decline letters will be sent out for products that will not be listed.

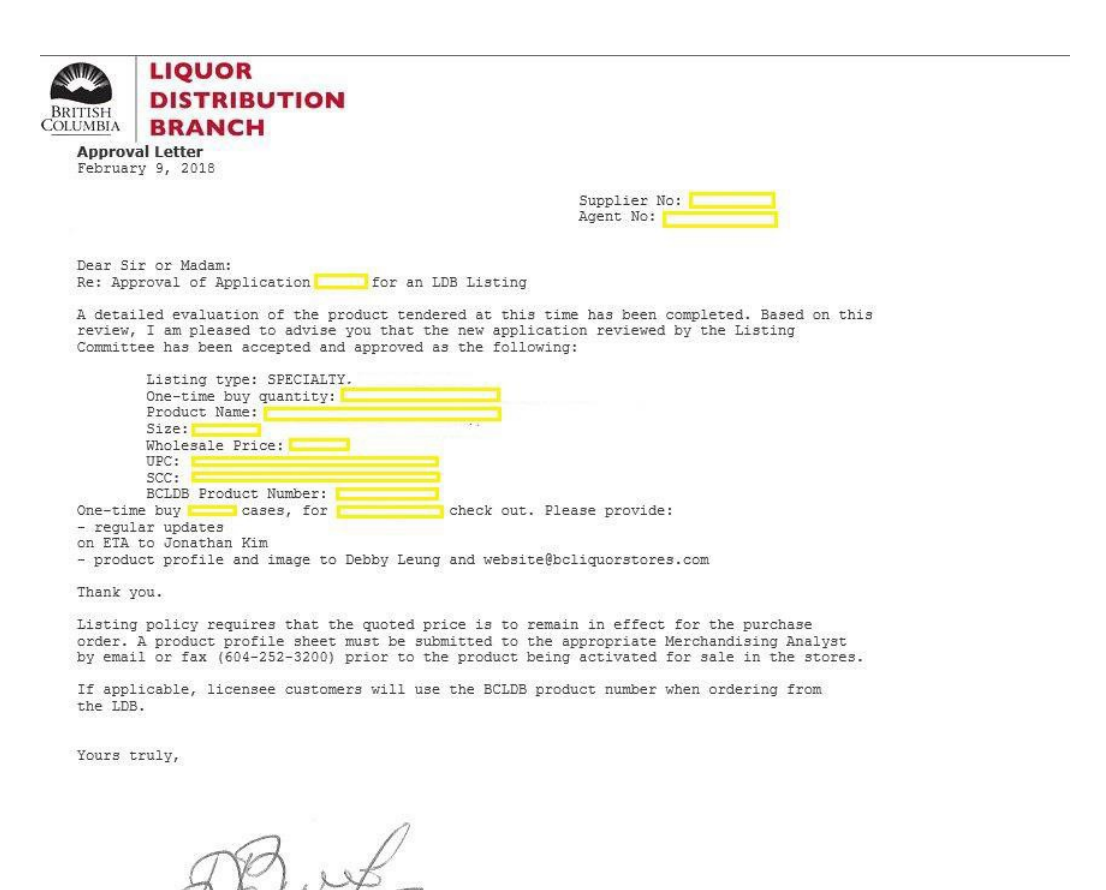

Dmitry Batishchev Category Manager - Beer, Refreshment Beverages and General Merchandise t 604-252-3319 e dmitry.batishchev@bcliquorstores.com

#### **Step 6: Submit Product Image and Tasting Notes**

For approved product listings, please ensure the product is active and proceed to submit a product image and tasting note using the LDB File Transfer Service. BC Liquor Stores will only accept product images and tasting descriptions that strictly adhere to the guidelines below.

The BC Liquor Distribution Branch uses a secure File Transfer Service to transmit files internally and externally to other organizations. Please reference the manual on how to use the service:

#### **Product Images**

- All bottle shots must be uploaded to: <u>https://filetransfer.bcldb.com/public/folder/jB2aDZiR-066FYzwZeB16Q/Bottle%20Shots</u>
- Password: BCLSB0ttle\$hots
- There will be a sub-folder for each week. The cut off for submitting images will be at 5 p.m. every Thursday. Images submitted thereafter need to be uploaded to the following week's folder.
- Product must be listed in BC Liquor Stores
- File type **MUST** be JPEG or PNG
- File MUST be named with SKU (NUMBERS ONLY), eg. 12345.jpg
  - Examples of UNACCEPTABLE file names:
    - #12345.jpg
    - +12345.jpg
    - SKU1234.jpg
- Photo MUST NOT include on-packs or accessories/ props
- Photo MUST NOT depict product in use i.e. open bottle, half empty, chilled with water droplets
- Photo MUST show current label/ packaging (vintage must be updated as well)
- Photo MUST have transparent or white background only
- Photo MUST NOT have a drop shadow/ reflection
- Photo MUST be high resolution
- The File Transfer Service can accommodate any file size but it MUST NOT be less than 800 px in height (applicable to both portrait and landscape images)
- Photo MUST BE CROPPED TO SIZE and must not have white spaces around the product
- For products in packs (i.e. beer or cooler packs, whiskies and wine boxes), the image MUST show the pack or box that is available in stores.
- Please only email bottleshots@bcliquorstores.com for questions. Any images attached or submitted through email will not be accepted. Please use the File Transfer Service.

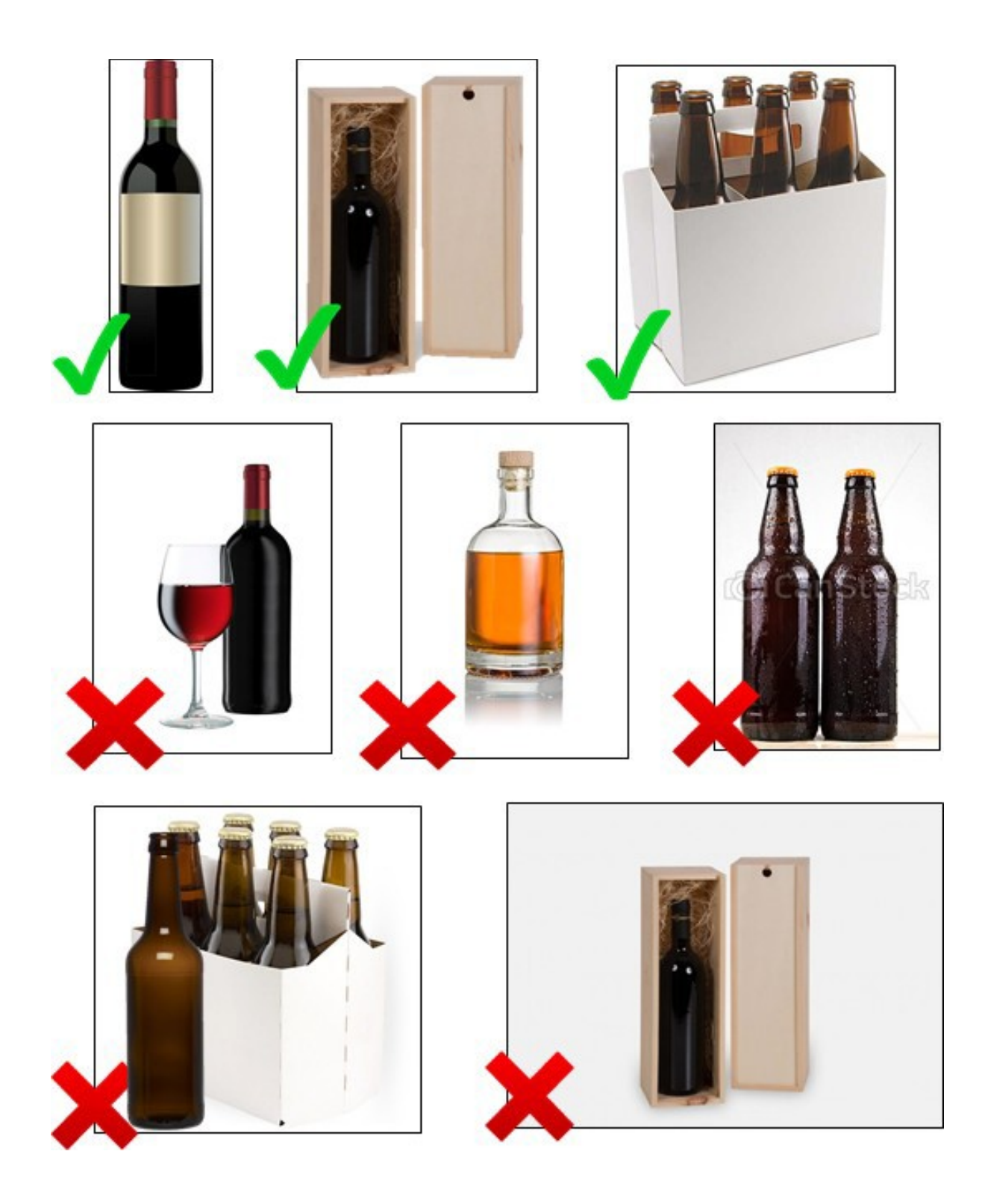

#### **Tasting Description**

- All tasting notes must be uploaded to: <u>https://filetransfer.bcldb.com/public/folder/R5uk0elEikyesfTdH394gg/Tasting%20Notes</u>
- Password: BCLSTastingN0te\$
- There will be a sub-folder for each week. The cut off for submitting tasting notes for each week will be at 5 p.m. every Thursday. Files submitted thereafter need to be uploaded to the following week's folder.
- Tasting notes **MUST** be submitted in an Excel spreadsheet and uploaded to the File Transfer Service
- The spreadsheet must only contain 2 columns:
- Column A SKU (NUMBERS ONLY), eg. 12345
  - Examples of UNACCEPTABLE SKU numbers:
    - #12345
    - +12345
    - SKU 12345
- Column B right beside the SKU number is its corresponding tasting note:

|    | А      | В                                                                                                    | С          | D           | E             | F            | G            | Н          | 1            | J            | K             | L           | М            | N            | 0            | Р           | Q           | R        |
|----|--------|----------------------------------------------------------------------------------------------------|------------|-------------|---------------|--------------|--------------|------------|--------------|--------------|---------------|-------------|--------------|--------------|--------------|-------------|-------------|----------|
| 1  | 161816 | Black fruits, sweet spices and some minerality. On the palate, this wine is complex with plum, blackberry, clove and oak supported by integrated acidity and tannins.     |            |             |               |              |              |            |              |              |               |             |              |              |              |             |             |          |
| 2  | 166020 | 94 Points, Jeb Dunnuck - "The 2016 Chateaunerf-du-Pape Catarina is fermented with plenty of whole clusters aged in demi-muids. It offers smoking good notes of black rasp |            |             |               |              |              |            |              |              |               | k rasp      |              |              |              |             |             |          |
| 3  | 152518 | 92 Points                                                                                                    | , Jeb Dunn | uck, Wine   | Advocate -    | "Vinified i  | n concrete   | and aged   | in a combi   | nation of f  | oudre, der    | mi-muids a  | nd stainle   | ss steel, it | offers a tig | ht, grippy, | medium to   | o full-k |
| 4  | 211420 | 95 Points                                                                                                    | , Wine Ad  | vocate - "T | his is a disc | reet and si  | noky wine    | with a de  | ep, well-d   | efined nos   | e. Juicy-pi   | quant and   | salty on th  | e well-stru  | ictured and  | d refreshin | gly minera  | l palate |
| 5  | 216920 | 93 Points                                                                                                    | , James Su | ckling - "A | rich and jui  | cy red with  | n a cherry c | urrant and | d walnut ch  | haracter. Fu | Ill-bodied,   | chewy and   | l tannic, y  | et polished  | and focus    | ed with a t | angy finish | . Show   |
| 6  | 64152  | 95 Points                                                                                                    | s, Wine Ad | vocate - "  | Silky, lush   | and seam     | less on th   | e palate,  | this is a hi | ighly fines: | sed and e     | legant Spå  | tlese with   | n stimulati  | ng balanc    | e and supe  | er fine tan | nin str  |
| 7  | 674712 | This Merlot is consistently one of the best in BC. Captivating aromas of stewed plum, blackberry, black cherry, mocha, black pepper, cedar and smoke lead to a full-      |            |             |               |              |              |            |              |              | a full-       |             |              |              |              |             |             |          |
| 8  | 206668 | The 2016                                                                                                    | Ferpetua   | has a gor   | geous nos     | e of pear,   | apple, len   | non and h  | oney with    | touches o    | of vanilla, t | toasty oak  | and a lig    | ht waft of   | smoke. Fu    | ll-bodied,  | rich and w  | /ith a ( |
| 9  | 217726 | 92 Points                                                                                                    | s, Wine Ad | vocate - "  | The freshr    | less and b   | alance of    | the vintag | ge is clear  | with bett    | ter balanc    | e, very cla | ssical and   | d somehov    | v dominat    | ed by the ( | Cabernet f  | lavors   |
| 10 | 145739 | Malibu Li                                                                                                    | me has a b | old and jui | cy taste wi   | th a fresh l | ime finish,  | perfect w  | ith any mi   | xer and any  | y occasion    | . Blends we | ell with all | your favor   | ite mixers   | soda, cola  | , and more  | e. –     |

- Tasting notes MUST be submitted in proper sentences, not phrases.
- Tasting notes MUST NOT HAVE ANY FORMATTING cannot be bolded, italicized, underlined.
- Tasting notes MUST NOT BE MULTIPLE PARAGRAPHS and must not fall into different lines/ cells in the Excelspreadsheet.
- We will not accept product sell sheets.
- Tasting notes MUST not exceed 50 words for each SKU and are to reference only a description of the taste.
  - **For example:** This medium-bodied wine delivers fresh raspberry and blackberry aromas. The wine is soft and smooth with a fruit driven palate complimented by hints of violets and spice.
- If adding a reference or accolade, tasting description must be complete with dates and in the format below. It should be from well-known and well-respected writers or publications and must be in quotation marks:
  - For example: 98 Points, James Suckling "Majestic aromas of crushed berry, meat, orange peel... perfumes are fabulous." (October 2016)

### **Product Delisting**

Delisting process is initiated by the Category Manager for a variety of reasons, including:

- Not performing in terms of sales, generally the lowest 10% of products in sub category (based on price point) would be delisted
- Seasonal listings are delisted once the season is over
- One Time Buys are delisted once all of the product has been sold
- If there are quality concerns with the product or concerns with the supplier's performance